# Verwaltung Phönix durch einen Vereinsadmin

Das neue Spielplanprogramm der Oberliga Rheinland-Pfalz / Saar

Copyright @ RalphMüller & KlausSchlarb

|          | Contraction of the second second seco | Login Phoenix II                                                                              |                   |    |
|----------|----------------------------------------------------------------------------------------------------|-----------------------------------------------------------------------------------------------|-------------------|----|
|          | <b>1</b> Benutzer                                                                                                    |                                                                                               |                   |    |
|          | Passwort                                                                                                    |                                                                                               |                   |    |
|          | Abbruch                                                                                                    | Anmelden                                                                                      |                   |    |
|          | Neu registrieren?<br>Passwort vergessen?<br>Benutzername vergess                                                                                                    | sen?                                                                                          |                   |    |
| Du       | ırch die Anmeldung stimmen :<br>Phoenix II - die Verwaltur<br>© 2012 - 2017 it4:                                                                                                    | Sie der Verwendung von Cookies zu.<br>ngssoftware für Sportverbände<br>sport GmbH   Impressum |                   |    |
| Eingabe, | erst ab                                                                                                    | 01.07.2017                                                                                    | <sup>,</sup> mögl | ic |
|          |                                                                                                    |                                                                                               |                   |    |

Link zu dieser Seite: https://rps.it4sport.de/index.php

| Registrierung                                                                                                    | н 🔺 |
|----------------------------------------------------------------------------------------------------|-----|
| O Weiblich O Männlich                                                                                                    |     |
| Vorname                                                                                                    |     |
| Nachname                                                                                                    |     |
| iii Geburtsdatum                                                                                                    |     |
| Benutzername                                                                                                    |     |
| E-Mail-Adresse                                                                                                    |     |
|                                                                                                    |     |
|                                                                                                    |     |
| Geben Sie den angezeigte                                                                                                    |     |
| Bitte geben Sie die im Bild dargestellten Zeichen wie angezeigt ein. Sollten<br>Sie diese nicht entziffern können, klicken Sie auf den runden Doppelpfeil<br>unter dem Bild um sich eine neue Zeichenkette erzeugen zu lassen. |     |
| Passwort                                                                                                    |     |
| Passwort bestätigen                                                                                                    |     |
| Datenschutzerklärung gelesen und akzeptiert.                                                                                                    |     |
|                                                                                                    |     |
|                                                                                                    |     |
|                                                                                                    |     |

| Exercised<br>Exercised<br>Exercised<br>Exercised                                                     |                                                                                                    |                  |
|----------------------------------------------------------------------------------------------------|----------------------------------------------------------------------------------------------------|------------------|
| Registrierung erfolgreich!                                                                           |                                                                                                    | Zurück zum Login |
| Vielen Dank für Ihre Registrierung.                                                                  |                                                                                                    |                  |
| Sie erhalten eine Email mit einem Bestätigungsli<br>Aus Sicherheitsgründen wird ihre Emailadresse im | nk an "57@fr" mit dem Sie Ihr Konto freischalten müssen, bevor Sie sich einloggen können.<br>vorherigen Satz nur verkürzt dargestellt. |                  |
| Wichtiger Hinweis: Bitte prüfen Sie auch Ihren Sp                                                    | am-Ordner! Falls Sie auch dort keine Email erhalten, wenden Sie sich an Ihren Landesverband.                                           |                  |
| Zurück zum Login                                                                                     |                                                                                                    |                  |
| Phoenix II - Version 2.1<br>Siebenmeter V 1.1                                                        | Handball4All AG   Fritz-Walter-Weg 19   70372 Stuttgart                                                                                | Impressum        |

Hallo Max Mustermann,

Ihr Benutzername lautet handball.

Bitte klicken Sie auf untenstehenden Link um Ihre Registrierung abzuschliessen.

Um die Registrierung abzuschließen, brauchen Sie lediglich auf den folgenden Link zu klicken: <u>https://hvr.it4sport.de/index.php?phoenix=phoenixbase.registration.pages.AktivierungPage&navid=0&coid=0</u> &cid=0&mandant=27&sportart=hb&id=6A5B88F4-B6E6-49C9-A7BD-EF703BAA3027

Falls Sie den Link nicht anklicken können, kopieren Sie diesen in Ihren Browser und führen ihn aus.

|                | Visitan                                                        | Login Phoenix II                                                   |
|----------------|----------------------------------------------------------------|--------------------------------------------------------------------|
| 1              | Benutzer                                                       |                                                                    |
|                | Passwort                                                       |                                                                    |
|                | Abbruch                                                        | Anmelden                                                           |
| Ne<br>Pa<br>Be | eu registrieren?<br>asswort vergessen?<br>enutzername vergesse | en?                                                                |
| Durch d        | ie Anmeldung stimmen S<br>noenix II - die Verwaltung           | Sie der Verwendung von Cookies zu.<br>ossoftware für Sportverhände |
|                | are vermaneling                                                | geooren ar oporer or banda                                         |

Link zu dieser Seite: https://rps.it4sport.de/index.php

| Secondations                           | L Mustermann Rolle: PersonenAccount                                                         |                   |
|----------------------------------------|---------------------------------------------------------------------------------------------|-------------------|
| A Personen                             |                                                                                             |                   |
| Herzlich Willkommen                    |                                                                                             |                   |
| Lieber Besucher,                       |                                                                                             |                   |
| auf diesen Seiten können Sie Ihre eige | nen beim Verband hinterlegten Daten zukünftig selber pflegen oder auch Ihr Passwort ändern. |                   |
| Wir freuen uns über Ihren Besuch auf u | unseren Webseiten.                                                                          |                   |
| Mit freundlichen Grüßen                |                                                                                             |                   |
|                                        |                                                                                             |                   |
| Phoenix II - Version 2.1               |                                                                                             | Phoenix II - Wiki |
| Siebenmeter V 1.1                      | Handball4All AG   Fritz-Walter-Weg 19   70372 Stuttgart                                     | Impressum         |

| T Personen                                       |                                          | it Vadar Dal    | umanta Caminana I | Neessaan iin denn                   |      |                        |
|--------------------------------------------------|------------------------------------------|-----------------|-------------------|-------------------------------------|------|------------------------|
|                                                  | vereinszügenöngke                        | Rader Dok       | umence seminare r | asswort andem                       |      |                        |
| Eigenes Profil bea                               | rbeiten                                  |                 |                   |                                     |      |                        |
| Pers. Daten 🕄 Funkt                              | ionen                                    |                 |                   |                                     |      | Erreichbarkeit über    |
| Anrede: H                                        | lerr                                     |                 | Tel. priv.:       | <b>\$</b> 123-456789                | 🔲 n. | - Adresse              |
| Titel:                                           |                                          | )               | Tel. ges.:        | <b>%</b>                            | 🗖 n. |                        |
| Vorname: M                                       | ax                                       |                 | Mobil priv.:      | 123-456789                          | n.   | - leleton              |
| Nachname:                                        | ustermann                                |                 | Mobil ges.:       |                                     | n.   | - Mail                 |
| Strasse:                                         | 7uhause 1                                |                 | Fax ges.:         | 2                                   |      | möglich machen dient   |
| PLZ:                                             | 55116                                    |                 |                   | -                                   |      |                        |
| Ort:                                             | Mainz                                    | 🔲 n.v.*         | Nationalität:     | Deutschland                         | •    | der Geschaftsstelle    |
| Land:                                            | Deutschland                              | ]               | Geburtsdatum:     | 24.12.1990                          |      | /Admin zur Erreichbar- |
| Empilarius                                       |                                          | <b>— • v</b> *  | Geburtsort:       |                                     | _    | kait hai Problemen     |
| Email ges.:                                      | Mustermann.Max@t-online.de               | n.v.*           | Benutzername:     | Mustermann                          |      | Keit bei Froblemen.    |
|                                                  |                                          |                 | Passbild:         |                                     |      |                        |
| Kontodaten*                                      |                                          |                 |                   |                                     |      |                        |
| Depledator                                       | a ta al accur a a free a alte            |                 |                   | PassbildMustermann, Max.jpg         | 1    |                        |
| Bankualen                                        |                                          | J               | Unterschrift:     | Durchsuchen Keine Datei ausgewählt. |      |                        |
| Del Kostenii                                     | ntensiven Auspildu                       | ngen            |                   |                                     |      |                        |
| IBAN:<br>SEPA-Mandats-                           | keine Mandate vorhanden -                | 0               |                   |                                     |      |                        |
| Referenznummern:           Bei Änderung der Bank | verbindung werden alle noch ausstehenden |                 | )                 |                                     |      |                        |
| Zahlungen vom zuletzt                            | gespeicherten Konto abgebucht.           |                 |                   |                                     |      |                        |
| Datenschutzerklä                                 | irung gelesen und akzeptiert.            | stelle sishthar |                   |                                     |      |                        |

#### Copyright @ RalphMüller & KlausSchlarb

| Handballverband Rheinhessen e.V.                                                                                                    | L Schlarb, Klaus Rolle: PersonenAccount 🗨 📀                                                            |
|----------------------------------------------------------------------------------------------------|----------------------------------------------------------------------------------------------------|
|                                                                                                    | it Kader Dokumente Seminare Passwort ändern                                                            |
| +                                                                                                    |                                                                                                    |
| +<br>X ( <br>S00151   X (Badischer Handballverband)<br>S00152   X (Bayerischer Handballverband)<br>S00121   X (Bremer Handballverband) | Eingabe: Vereinsnamen<br>Auf Leerstellen achten                                                        |
| +<br>(Handballverband Rheinland)                                                                                                    | Sie müssen die Änderungen noch speichern, bitte klicken Sie auf den grünen<br>Button mit der Diskette. |
| +<br>(Handballverband Rheinland)                                                                                                    |                                                                                                    |

Nicht nur den Link bestätigen, damit die Abmeldung abgeschlossen wird, sondern

Im <u>Personenaccount</u> alle wichtigen Daten hinterlegen

und dann auch eine Mail an

phoenixadmin@handballoberliga-rheinlandpfalzsaar.de

wenn ihr euch fertig registriert habt,

damit ihr für das Passwesen freigeschaltet werdet, um die Pässe von Euren Mannschaften einzupflegen.

|                                               | Handballverband Rheinhessen e.V.<br>Rheinallee 1<br>55116 Mainz | 1 Mustermann                                                     | Rolle: F   | PersonenAccount |                  | 0                          |
|-----------------------------------------------|-----------------------------------------------------------------|------------------------------------------------------------------|------------|-----------------|------------------|----------------------------|
| n Personen                                    |                                                                 |                                                                  |            |                 |                  |                            |
| Herzlich Willkommen                           |                                                                 |                                                                  |            |                 |                  |                            |
| Lieber Besucher,                              |                                                                 |                                                                  |            |                 |                  |                            |
| auf diesen Seiten können Si                   | e Ihre eigenen beim Verband hinterlegten Daten zukünftig selb   | er pflegen oder auch Ihr Passwo                                  | rt ändern. |                 |                  |                            |
| Wir freuen uns über Ihren B                   | esuch auf unseren Webseiten.                                    |                                                                  |            |                 |                  |                            |
| Mit freundlichen Grüßen                       |                                                                 |                                                                  |            |                 |                  |                            |
| Ihr Handballverband Rheinh                    | essen e.V.                                                      |                                                                  |            |                 |                  |                            |
| Phoenix II - Version 2.1<br>Siebenmeter V 1.1 | Handballverband Rheinhessen e<br>Handball4All AG   Fritz-Walte  | e.V.   Rheinallee 1   55116 Mainz<br>er-Weg 19   70372 Stuttgart |            |                 | Phoenix I<br>Imp | <b>I - Wiki</b><br>pressum |

\_\_\_\_

| Survey Constants                              | Oberliga Rheinland-Pfalz / Saa<br>Rheinallee 1<br>55116 Mainz | ar 👤 Schlarb, Klaus                                                                                                    | Rolle: Vereinsaccount Plus     |
|-----------------------------------------------|---------------------------------------------------------------|----------------------------------------------------------------------------------------------------|--------------------------------|
| Vereinsaccount                                |                                                               |                                                                                                    |                                |
| Herzlich willkommen                           | an in der Rolle <b>Vereinsaccount Pl</b>                      | u5.                                                                                                    |                                |
|                                               |                                                               |                                                                                                    |                                |
| Phoenix II - Version 2.4<br>Siebenmeter V 1.1 |                                                               | Oberliga Rheinland-Pfalz / Saar   Rheinallee 1   55116 Mainz<br>Handball4All AG   Fritz-Walter-Weg 19   70372 Stuttgart | Phoenix II - Wiki<br>Impressum |

| Vereinsaccount                       |                                         |                               |                            |
|--------------------------------------|-----------------------------------------|-------------------------------|----------------------------|
| e <b>rein</b> Funktionen Lize        | enzen Ehrungen Seminare Sammelanmeldung | Rechnungen Bescheide Postfach |                            |
| Verein: DJK                          | SF Budenheim                            |                               | K                          |
| 'ereinsdaten <mark>Bankverbin</mark> | dungen Konto-Zuord. Spielgemeinschaft   |                               |                            |
| VereinsNr:                           | 245016                                  | LSV-Nr.                       | 3000472                    |
| VereinsNr Spezial                    | 245016                                  | Landessportbund:              | Sportbund Rheinhessen e.V. |
| Vereinsname                          | DJK SF Budenheim                        | Landessportfachverband:       | Oberliga Rhein-Pfalz-Saar  |
| PLZ/Ort                              | 55257 Budenheim                         | Nation:                       | Deutschland                |
| Mitglied                             | Vollmitglied                            | Verein Gründungsjahr          | 1955                       |
| Beitrittsdatum                       |                                         | Abtlg. Gründungsjahr          |                            |
| Austrittsdatum                       |                                         | PE Meldebogen                 | nicht gemeldet             |
| Auflösungsdatum                      |                                         | DebitorNr                     | 10016                      |
| Landesverband                        | HV Rheinhessen                          | Schulden (in €)               | 0                          |
| Internet                             | www.sfbudenheim-handball.de             | Forderungen (in €)            |                            |
|                                      |                                         | Grenzverein                   |                            |

| Vereinsaccount                |                                           |                               |                            |
|-------------------------------|-------------------------------------------|-------------------------------|----------------------------|
| e <b>rein</b> Funktionen Lize | enzen Ehrungen Seminare Sammelanmeldung F | Rechnungen Bescheide Postfach |                            |
| Verein: DJK                   | SF Budenheim                              |                               | И                          |
| Vereinsdaten Bankverbing      | dungen Konto-Zuord. Spielgemeinschaft     |                               |                            |
| VereinsNr:                    | 245016                                    | LSV-Nr.                       | 3000472                    |
| VereinsNr Spezial             | 245016                                    | Landessportbund:              | Sportbund Rheinhessen e.V. |
| Vereinsname                   | DJK SF Budenheim                          | Landessportfachverband:       | Oberliga Rhein-Pfalz-Saar  |
| PLZ/Ort                       | 55257 Budenheim                           | Nation:                       | Deutschland                |
| Mitglied                      | Vollmitglied                              | Verein Gründungsjahr          | 1955                       |
| Beitrittsdatum                |                                           | Abtlg. Gründungsjahr          |                            |
| Austrittsdatum                |                                           | PE Meldebogen                 | nicht gemeldet             |
| Auflösungsdatum               |                                           | DebitorNr                     | 10016                      |
| Landesverband                 | HV Rheinhessen                            | Schulden (in €)               | 0                          |
| Internet                      | www.sfbudenheim-handball.de               | Forderungen (in €)            |                            |
|                               |                                           | Grenzverein                   |                            |

| Gy<br><br><br><br><br><br><br><br><br><br><br><br><br><br><br><br><br><br><br><br><br><br><br><br><br><br><br><br><br><br><br> | Oberliga Rheinland-Pfalz / Saar<br>Rheinallee 1<br>55116 Mainz Rolle: Vereinsaccount Plus Vereinsaccount Plus O |
|----------------------------------------------------------------------------------------------------|----------------------------------------------------------------------------------------------------|
| Vereinsaccount                                                                                                    |                                                                                                    |
| Verein Funktionen                                                                                                    | Lizenzen Ehrungen Seminare Sammelanmeldung Rechnungen Bescheide Postfach                                        |
| Verein:                                                                                                    | DJK SF Budenheim                                                                                                |
| Vereinsdaten Bankve                                                                                                    | rbindungen Konto-Zuord. Spielgemeinschaft                                                                       |
|                                                                                                    |                                                                                                    |
| deutsches Konto                                                                                                    | Achtung bei Änderung der Kontodaten                                                                             |
| BLZ                                                                                                    | / toritarig ber / traditing der rtoritedater                                                                    |
| IBAN                                                                                                    | ist dies nur in Verbindung mit der                                                                              |
|                                                                                                    | iot aloo <u>mar in vorbinaang</u> init aor                                                                      |
|                                                                                                    | Geschäftsstelle möglich weil das                                                                                |
| H Z                                                                                                    | Geschäftsstelle möglich, weil das                                                                               |

| Contractions                                                                  | Oberliga Rheinland-<br>Rheinallee 1<br>55116 Mainz | Pfalz / Saar                                                    |                                                        |                                         | L Schlarb, Klaus                             | Rolle:         | Vereinsaccount Plus  | ~ O                            |  |  |
|-------------------------------------------------------------------------------|----------------------------------------------------|-----------------------------------------------------------------|--------------------------------------------------------|-----------------------------------------|----------------------------------------------|----------------|----------------------|--------------------------------|--|--|
| ♠ Vereinsaccount                                                              |                                                    |                                                                 |                                                        |                                         |                                              |                |                      |                                |  |  |
| Verein Funktionen Lize                                                        | nzen Ehrungen S                                    | Geminare Sammelanm                                              | eldung Rechnungen                                      | Bescheide P                             | ostfach                                      |                |                      |                                |  |  |
| Verein: DJK S                                                                 | F Budenheim                                        | ~                                                               |                                                        |                                         |                                              |                |                      |                                |  |  |
| Q < 25 >                                                                      | Zuordnen/Bearbeiten                                |                                                                 |                                                        |                                         |                                              |                |                      |                                |  |  |
| Funktion                                                                      | Kennzeichen                                        | Nachname / Vornan                                               | ne / Geschlecht / Adre                                 | esse / Tel. p.,g.,n                     | n. / Fax / Mail                              |                |                      |                                |  |  |
| O Abteilungsleiter                                                            |                                                    | Hier ist o                                                      | lie Bearbeitu                                          | ung der F                               | unktionen                                    | in eu          | rem Verein           | möglich,                       |  |  |
| () Jugendleiter                                                               |                                                    | Da                                                              | zu lasst ihr c                                         | die Perso                               | nen sich ir                                  | ו Phö          | nix reaistrie        | ren                            |  |  |
| O Lizenzinhaber                                                               |                                                    | und ihr kännt die dann nach anklicken der Eunktion über den Dut |                                                        |                                         |                                              |                |                      |                                |  |  |
| O Mitglied                                                                    |                                                    |                                                                 |                                                        |                                         |                                              |                |                      | en Dulloi                      |  |  |
| <ul> <li>Pass-Bearbeiter</li> <li>Rolle: PassOnline</li> </ul>                |                                                    | "Zuordnen/Bearbeiten" zuordnen.                                 |                                                        |                                         |                                              |                |                      |                                |  |  |
| O Postanschrift                                                               |                                                    | kann das ni                                                     | ur über den /                                          | Administr                               | ator der R                                   | e ang<br>PS ei | rfolgen, dazi        | u dann ei                      |  |  |
| O Rechnungsanschrift                                                          |                                                    | Mail an                                                         | nhoenixadn                                             | nin@han                                 | dballoberli                                  | da-rh          | einlandofalz         | saar de                        |  |  |
| O Spielbelegungsplaner                                                        |                                                    | Mail all                                                        | priochizadii                                           |                                         | abanobern                                    | gam            |                      | .5001.00                       |  |  |
| <ul> <li>Vereinsadmin</li> <li>Rolle: Vereinsaccount</li> <li>Plus</li> </ul> |                                                    | Schlarb, Klaus 오                                                | m Alicestraße 19 5<br>Budenheim                        | 5257                                    | p.:06139-292534, <u>c</u><br>m.:0170-3807605 | j.:,           | Fax.: Mail:kschlarb@ | @t-online.de                   |  |  |
| Phoenix II - Version 2.4<br>Siebenmeter V 1.1                                 |                                                    | Oberliga Rh<br>Handball                                         | einland-Pfalz / Saar   Rl<br>4All AG   Fritz-Walter-We | heinallee 1   5511<br>eg 19   70372 Stu | l6 Mainz<br>ittgart                          |                |                      | Phoenix II - Wiki<br>Impressum |  |  |

|   | G     | Production of the second | Ob<br>Rhe<br>551 | erliga Rheinlar<br>einallee 1<br>116 Mainz | nd-Pfalz / Sa | ər              |            |           | 💄 Schlarb, Klaus | Rolle: | Vereinsaccount Plus | ~ | 0 |
|---|-------|--------------------------|------------------|--------------------------------------------|---------------|-----------------|------------|-----------|------------------|--------|---------------------|---|---|
| 1 |       | Vereinsaccour            | ıt               |                                            |               |                 |            |           |                  |        |                     |   |   |
| V | erein | Funktionen               | Lizenzen         | Ehrungen                                   | Seminare      | Sammelanmeldung | Rechnungen | Bescheide | Postfach         |        |                     |   |   |
|   |       | Verein:                  | DJK SF Bud       | enheim                                     | ~             |                 |            |           |                  |        |                     |   |   |

- Die Menüpunkte:
- -Lizenzen
- -Ehrungen
- -Seminare
- -Sammelanmeldungen

sind zwar sichtbar, werden aber zur Zeit nicht genutzt.

| Final Contractions                            | Oberliga Rheinland-Pfalz / Sa<br>Rheinallee 1<br>55116 Mainz | ar                                          |                                                              | 💄 Schlarb, Klaus        | Rolle: Vereinsa | account Plus  | ~ 0                                 |
|-----------------------------------------------|--------------------------------------------------------------|---------------------------------------------|--------------------------------------------------------------|-------------------------|-----------------|---------------|-------------------------------------|
| ♠ Vereinsaccount                              |                                                              |                                             |                                                              |                         |                 |               |                                     |
| Verein Funktionen Liz                         | enzen Ehrungen Seminare                                      | Sammelanmeldung                             | Rechnungen Bescheide                                         | Postfach                |                 |               |                                     |
| Verein: DJK                                   | SF Budenheim                                                 | RechnungNr: 🕄                               |                                                              |                         | Mahnstufe:      | Keine Auswahl | ~                                   |
| Betrag von: >=                                |                                                              | Betrag bis: <=                              |                                                              |                         | Zahlungsart:    | Keine Auswahl | ~                                   |
| Q < 25 >                                      |                                                              |                                             |                                                              |                         |                 |               |                                     |
| Rechnung-Nr RgD                               | )atum Bemerkung B                                            | Betrag Zahlungszie                          | el Zahlungsart                                               | Zahlbetrag/Datum        | Mahnstufe       | Druck         | Status                              |
| Zu Ihren Filterkriterien v                    | wurden keine Ergebnisse gefunde                              | m!                                          |                                                              |                         |                 |               | ×                                   |
| Phoenix II - Version 2.4<br>Siebenmeter V 1.1 |                                                              | Oberliga Rheinland-P<br>Handball4All AG   F | falz / Saar   Rheinallee 1   5<br>ritz-Walter-Weg 19   70372 | 5116 Mainz<br>Stuttgart |                 | Pho           | <b>penix II - Wiki</b><br>Impressum |

### Hier werdet ihr alle Rechnungen sehen, eures Vereines

| (Fr                                                                                                    | Oberliga<br>Rheinalle<br>55116 M  | Rheinland-Pfalz / Saar<br>ee 1<br>ainz |                 |                   | 💄 Schlarb, Klaus       | Rolle: Vereinsaccount | Plus 🗸 🗿 |  |
|----------------------------------------------------------------------------------------------------|-----------------------------------|----------------------------------------|-----------------|-------------------|------------------------|-----------------------|----------|--|
| A                                                                                                    | Vereinsaccount                    |                                        |                 |                   |                        |                       |          |  |
| Verein                                                                                                    | Funktionen Lizenzen Ehr           | rungen Seminare S                      | Gammelanmeldung | Rechnungen Besche | eide Postfach          |                       |          |  |
|                                                                                                    | Verein: DJK SF Budenhe            | im 🗸                                   |                 |                   |                        |                       |          |  |
| ٩                                                                                                    | <b>4</b> 25 <b>&gt;</b>           |                                        |                 |                   |                        |                       |          |  |
| Status                                                                                                    | Str.BeschNr.                      | Staffel                                | SpNr. Bo        | zahlt Datum       | <b>Rücknahme-Datum</b> | Ersteller             | Betrag   |  |
| Zu Ił                                                                                                    | nren Filterkriterien wurden keine | Ergebnisse gefunden!                   |                 |                   |                        |                       | ×        |  |
| Phoenix II - Version 2.4Oberliga Rheinland-Pfalz / Saar   Rheinallee 1   55116 MainzPhoenixSiebenmeter V 1.1Handball4All AG   Fritz-Walter-Weg 19   70372 Stuttgart |                                   |                                        |                 |                   |                        |                       |          |  |

### Hier werdet ihr alle Bescheide sehen, eures Vereines

| Contractions                                                                                                    | Oberliga Rheinland-Pfal<br>Rheinallee 1<br>55116 Mainz | z / Saar             |            |           | 💄 Schlarb, Klaus | Rolle:     | Vereinsaccount Plus | ~                 | 0                   |
|----------------------------------------------------------------------------------------------------|--------------------------------------------------------|----------------------|------------|-----------|------------------|------------|---------------------|-------------------|---------------------|
| <b>A</b> Vereinsaccour                                                                                                    | nt                                                     |                      |            |           |                  |            |                     |                   |                     |
| Verein Funktionen                                                                                                    | Lizenzen Ehrungen Semi                                 | nare Sammelanmeldung | Rechnungen | Bescheide | Postfach         |            |                     |                   |                     |
| Verein:                                                                                                    | DJK SF Budenheim                                       | ✓ Beschreibung:      |            |           | Lesebes          | stätigung: | Keine Auswahl       | ~                 | í                   |
| Datum von:                                                                                                    | <b></b>                                                | Datum bis:           |            |           |                  | Gelesen:   | Keine Auswahl       | ~                 |                     |
| Q < 25 >                                                                                                    | Keine Ergebnisse 🗙                                     | Bestätigung          |            |           |                  |            |                     |                   |                     |
| Datei                                                                                                    | Beschreibung                                           | Lesebes              | tätigung   |           | Datum            |            | Gelesen             |                   |                     |
| Zu Ihren Filterkriter                                                                                                    | rien wurden keine Ergebnisse ge                        | funden!              |            |           |                  |            |                     |                   | ×                   |
| Phoenix II - Version 2.4Oberliga Rheinland-Pfalz / Saar   Rheinallee 1   55116 MainzSiebenmeter V 1.1Handball4All AG   Fritz-Walter-Weg 19   70372 Stuttgart |                                                        |                      |            |           |                  |            |                     | Phoenix II<br>Imp | I - Wiki<br>pressum |

#### Der Menüpunkt:

- Postfach
- ist zwar sichtbar, wird aber zur Zeit nicht genutzt.

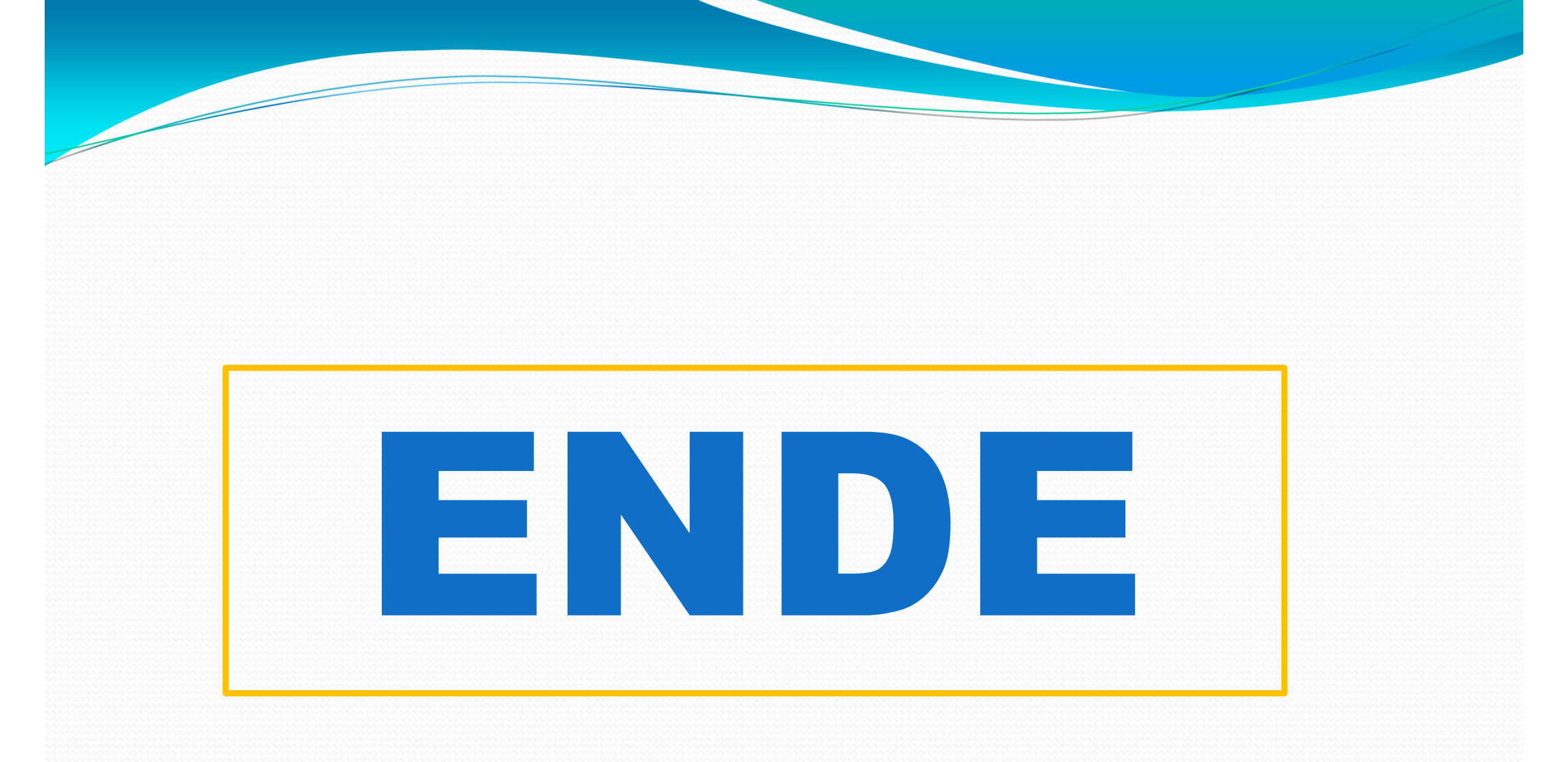